# Sending Timecode from Reaper to Titan on another PC

This is an example of how to use Reaper - a much more powerful DAW (digital audio workstation) than Winamp - to send timecode to Titan, assuming both are installed on two separate PCs. MIDI is being sent over network using rtpMIDI.

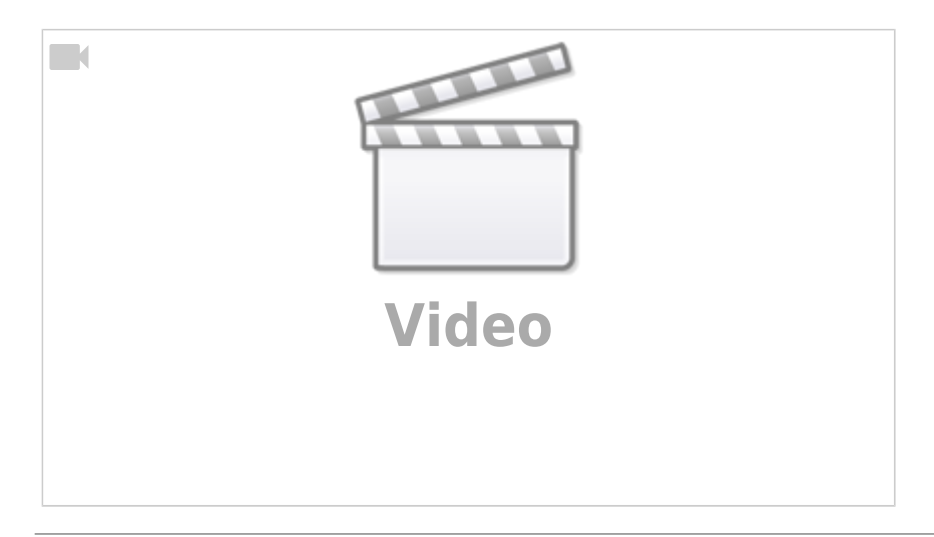

# Prerequisites

- 1. of course both computers need to be networked and configured properly (same network mask, correct IP addresses etc.)
- Titan PC-Suite, from v12 on (External AvoKey or T2 required T1 or Editor Avokey does not work)
- 3. rtpMIDI (see Software List, to route the MIDI signal from one computer to the other
- 4. Reaper (see Software List)
- 5. you may consider using the vVIMTC plugin for Reaper in order to have timecode also when stopped or paused

# Make it run

# 1. rtpMIDI

This needs to installed on both machines. rtpMIDI provides a virtual MIDI port which is then bein forwarded over the network to other participants of this session. There is a compact tutorial provided at the rtpMIDI website. Usually setting this up is as easy as checking the session is enabled in both machines, and both see each other.

The two pictures show the setup which was used in the a.m. youtube video - SB-HP is the laptop running Titan while rtp1 is the session on the laptop running Reaper.

AVOSUPPORT - https://avosupport.de/wiki/

| 💓 rtpMIDI: using Apple Bonjour                          |                                                 |                     | ×             | itpMIDI: über Apple Bonjour                                      |                                 |                                               | ×              |
|---------------------------------------------------------|-------------------------------------------------|---------------------|---------------|------------------------------------------------------------------|---------------------------------|-----------------------------------------------|----------------|
| Setup Advanced About                                    |                                                 |                     |               | Konfiguration Enveltent Über                                     |                                 |                                               |                |
| My Sessions ✓ Si ++P                                    | Session<br>Local names SB-H                     | nabled Ports<br>P   | 5004          | Maine Sensions                                                   | Session<br>Lokaler Name:        | Aktiviert                                     | Porti 5004     |
| Oreclory     roj: Restric Gaming GEE Family Controller) | Partidpants: Nam<br>rtp1                        | ne L                | atency<br>Lms | • · · · · · · · · · · · · · · · · · · ·                          | Teilnehmers                     | Name<br>58 HP                                 | Latenz<br>1 ms |
|                                                         | Address: 58+P15004<br>2.0.0.2:500<br>192.368.17 | H<br>4<br>8.55:5004 | Deconnect     |                                                                  | Adresse: DESK<br>2.0.0<br>192.1 | TOP-SVQ134V15004<br>11:5004<br>68.178.59:5004 | Transat        |
| + - Connect<br>Who may connect to me<br>Anyone V        | Live -                                          | v                   | -0            | +  Verbinden Diese Benutzer dürfen sich mit mit verbinden Alle V | Live -                          |                                               | v <b>→</b>     |
| rtpMIDI on the comp                                     | uter runni                                      | ing Titan           |               | rtpMIDI on the comp                                              | uter rur                        | nning Re                                      | eaper          |

I found that Titan is allergic to MIDI ports being added or removed while Titan is running. The safest route is, after installing and configuring rtpMIDI, to <u>completely restart the</u> <u>computer which runs Titan</u>.

## 2. Titan PC Suite

In order to initially watch the timecode open a timecode workspace window (e.g. Timecode 1) and select MIDI as timecode source.

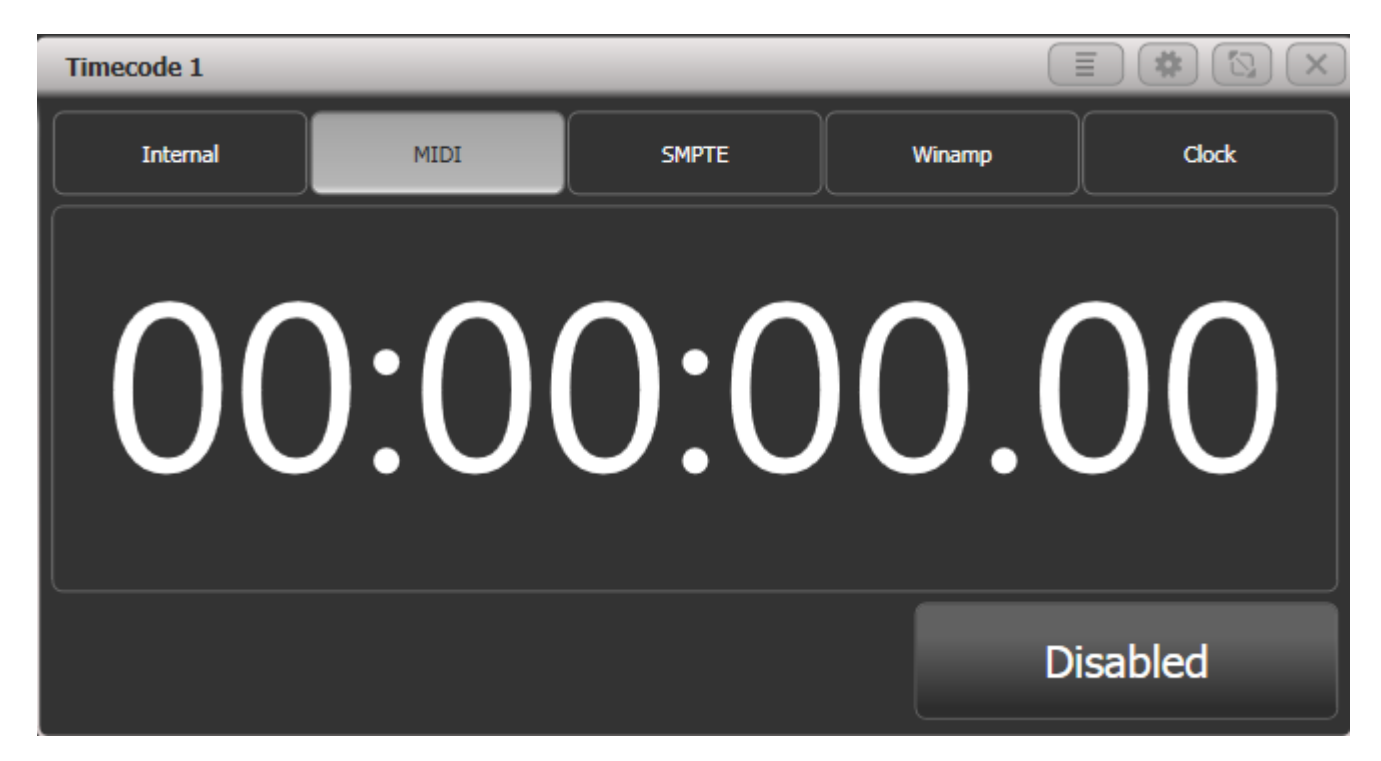

# 3. Reaper

Launch Reaper. Load a track if you want (not required for this to function). However here are the steps to configure Reaper correctly:

## 3.1 Enable MIDI Output

In the Options menu select Preferences - this opens the preferences window. Find MIDI devices in the Audio section. This should list the virtual MIDI port you created in rtpMIDI as MIDI output:

| REAPER Preferences                                                                                                    |                                                                                                    | Ψ×                     |
|----------------------------------------------------------------------------------------------------|----------------------------------------------------------------------------------------------------|------------------------|
| REAPER Preferences  REAPER Preferences  Buffering Mute/Solo Playback Seeking Recording Loop Recording Rendering Appearance Media Peaks/Waveforms Fades/Crossfades Track Control Panels Editing Behavior Envelope Display Automation Mouse Mouse Modifiers | MIDI hardware settings         MIDI inputs to make available (selectable as track inputs and/or learn         Device       Mode         tp1       Enabled+Control         MIDI outputs to make available (selectable as track outputs):       Mode         MIDI outputs to make available (selectable as track outputs):       Mode         MIDI outputs to make available (selectable as track outputs):       Mode         Image: Device       Mode         Microsoft GS Wavetable Synth [use cautiously] <disabled>         tp1       Enabled</disabled> | Add joystick MIDI      |
| Mouse<br>Mouse Modifiers<br>MIDI Editor<br>Media<br>MIDI<br>Video/Import/Misc                                                                                                    | Restrict MIDI hardware output to one thread                                                                                                    | Reset all MIDI devices |
| Plug-ins<br>Compatibility                                                                                                    | Reset by: ☑ All-notes-off ☑ Pitch/sustain Reset on: ☑ Pla                                                                                                    | ay Stop/stopped seek   |
| Find                                                                                                    | O                                                                                                    | K Cancel Apply         |

Right-click on the port in the output section and either tick Enable output from the menu...

| REAPER Preference           | s      |         |                    |                                                                  |                       |         | Ŧ×                     |
|-----------------------------|--------|---------|--------------------|------------------------------------------------------------------|-----------------------|---------|------------------------|
| MIDI Devices<br>Buffering   | ^      | MI<br>M | IDI ha<br>IIDI ing | rdware settings<br>puts to make available (selectable as track i | inputs and/or l       | eamable | or action-bindable):   |
| Mute/Solo<br>Playback       |        | [       | Devic              | e                                                                | Mode                  |         | ID                     |
| Seeking                     |        | ſ       | rtp1               |                                                                  | Enabled+Co            | ntrol   | 0                      |
| Recording                   |        |         |                    |                                                                  |                       |         |                        |
| Rendering                   |        |         |                    |                                                                  |                       |         |                        |
| Appearance                  |        |         |                    |                                                                  |                       |         |                        |
| Media                       |        |         |                    |                                                                  |                       |         |                        |
| Fades/Crossfades            |        | м       | IIDI ou            | tputs to make available (selectable as track                     | coutputs):            |         | Add joystick MIDI      |
| Editing Behavior            |        |         | Devic              | e ^                                                              | Mode                  |         | ID                     |
| Envelope Display            |        | 1       | Micros             | soft GS Wavetable Synth [use cautiously]                         | <disabled></disabled> |         | 0                      |
| Automation                  |        |         | rtp1               |                                                                  | Enabled               |         | 1                      |
| Mouse<br>Mouse Modifiers    |        |         |                    | Configure output                                                 |                       | 1       |                        |
| MIDI Editor                 |        |         |                    | Output ID                                                        |                       |         |                        |
| Media                       |        |         |                    | Format davias                                                    |                       |         |                        |
| MIDI<br>Video /Import /Misc |        | l       |                    | Forget device                                                    |                       |         |                        |
| Plug-ins                    |        |         | <b>~</b>           | Enable output                                                    |                       |         | Reset all MIDI devices |
| Compatibility               | ~      |         |                    | Send clock to output                                             |                       | Play [  | Stop/stopped seek      |
| Find Enab                   | le the | м       |                    | Do not send SPP to output                                        |                       | ОК      | Cancel Apply           |
| name name                   | e and  | sel     |                    | Low latency output mode (low precisio                            | on)                   |         | ounoon Apply           |

... or select Configure output... and make the settings there:

| REAPER Preference                                                                                                    | 5                                                                                                    | Ŧ×                     |
|----------------------------------------------------------------------------------------------------|----------------------------------------------------------------------------------------------------|------------------------|
| MIDI Devices                                                                                                    | MIDI hardware settings                                                                                                    | e or action-bindable): |
| Hu<br>Nu<br>Pla<br>Se<br>Device name: It<br>Re<br>Alias name: It<br>Re<br>Lo<br>Re<br>Mu<br>Enable output<br>App ☐ Send clock to | IDI Output ×<br>p1 Enabled +Control Enabled +Control this device No SPP/continue                                                                                    | ID<br>0                |
| Me Open device i<br>Pe<br>Fa Offset output to th<br>Tra<br>Editi<br>Envelope Display<br>Automation                               | in low latency/low precision mode<br>his device by: 0.00 ms<br>OK Cancel Kode<br>Microsoft GS Wavetable Synth [use cautiously] <disabled></disabled>                | Add joystick MIDI      |
| Mouse<br>Mouse Modifiers<br>MIDI Editor<br>Media<br>MIDI<br>Video/Import/Misc                                                    | Restrict MIDI hardware output to one thread                                                                                                    | Reset all MIDI devices |
| Plug-ins<br>Compatibility<br>Find Enation                                                                                        | Reset by: All-notes-off Pitch/sustain Reset on: Play<br>whe the MIDI Output devices you wish to use by right-clicking on the Device<br>and selecting Enable Output. | Stop/stopped seek      |

Confirm the settings with 0K to close the preferences window.

### 3.2 Insert Timecode Generator

Rewind the timeline to 0:00:00 (simply press <Pos 1>). From the Insert menu select SMPTE LTC/MTC Timecode Generator. This inserts this generator as new track.

ect] - REAPER v6.08/x64 - Registered to Temporary License (Commercial license, e

| Insert      | ltem                              | Track             | Options     | Actions     | Help      | [Insert timecode generato |
|-------------|-----------------------------------|-------------------|-------------|-------------|-----------|---------------------------|
| N<br>N<br>E | ledia filo<br>lew MID<br>mpty ite | e<br>I item<br>:m |             |             |           | EINFG                     |
| S           | MPTE LI                           | IC/MTC            | Timecode    | Generato    | r         |                           |
| C           | lick sou                          | rce               |             |             |           |                           |
| N           | lew subj                          | project           |             |             |           |                           |
| N           | larker                            |                   |             |             |           | М                         |
| Ν           | larker (p                         | prompt            | for name)   |             |           | Shift+M                   |
| R           | egion (f                          | rom tim           | e selection | 1)          |           | Shift+R                   |
| Т           | empo/ti                           | ime sigr          | nature char | nge marke   | r         | Shift+C                   |
| N           | leasure                           | from tir          | ne selectio | n (detect t | empo)     | Alt+Shift+C               |
| N           | leasure                           | from tir          | ne selectio | n (new tim  | ne signat | ure)                      |
| Т           | rack                              |                   |             |             |           | Ctrl+T                    |
| N           | lultiple                          | tracks            |             |             |           |                           |
| V           | irtual in                         | strumer           | nt on new t | rack        |           |                           |
| Т           | rack fro                          | m temp            | late        |             |           | >                         |
| E           | mpty sp                           | ace at t          | ime selecti | on          |           |                           |

If you had already inserted an audio track then probably the timecode track was inserted on the same track. Simply click, drag and drop it onto a new track:

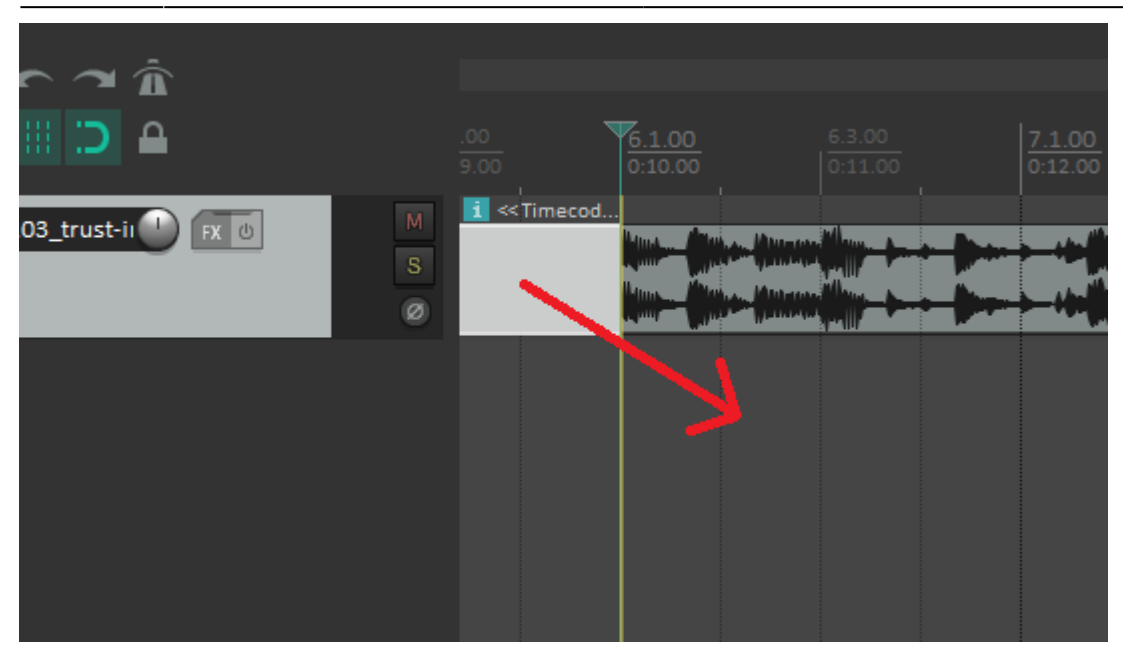

Also, it's a good idea to bring the timecode track (at least) to the same length like the music:

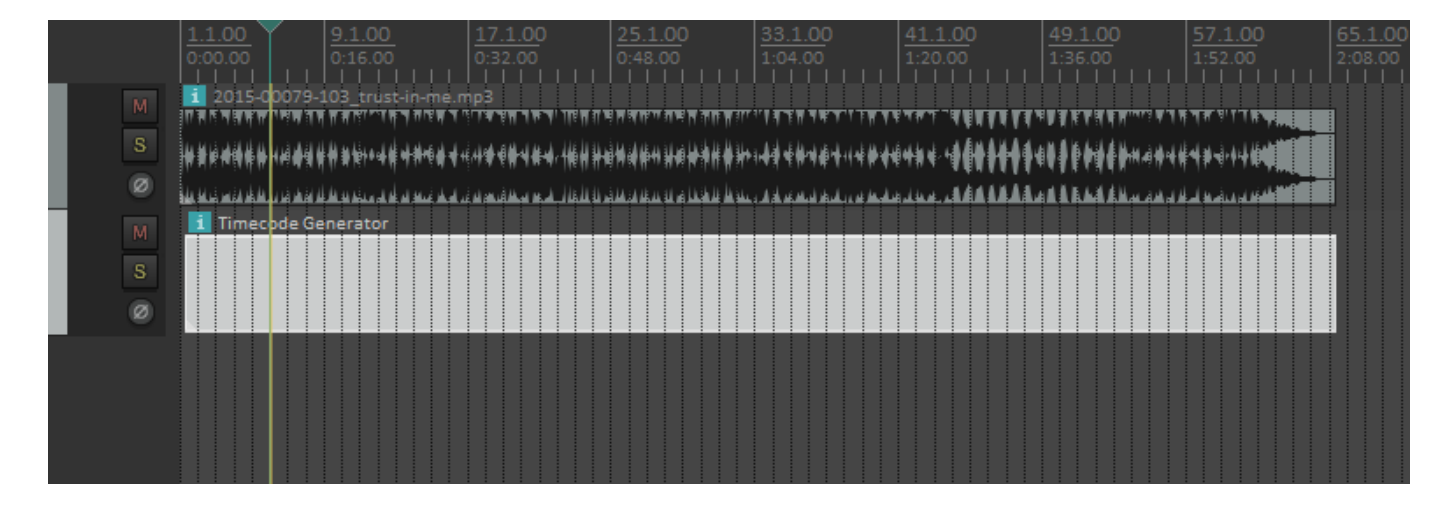

#### 3.3 Adjust Timecode Generator

Right-click on the new timecode track, and from the context menu select Item properties:

| <u>1.1.00</u> <u>9.1.00</u> <u>17</u>                                                 | $\frac{1.00}{1.00}$ $\begin{vmatrix} 25.1.00 \\ 33.1.00 \\ 41.1.00 \\ 49.1.00 \\ 49.1.00 \\ 57.000 \\ 57.00$ | 7.1.00                                |
|---------------------------------------------------------------------------------------|----------------------------------------------------------------------------------------------------|---------------------------------------|
|                                                                                       | 2.00  0:48.00  1:04.00  1:20.00  1:36.00  1                                                                                                    |                                       |
| 1 2015-00079-103_trust-in-me.mp3                                                      |                                                                                                    |                                       |
| יאייי ראית רחיים החק האייי איז אייי איי                                               | ר הדיי האפראאנער אאנאאנאיי אייראר איז יי דאר הא געייינארויי אוויי אוויי אוויי אוויי אוויי אוויי אוויי או איירי<br>איין איין איין איין אוויי איין איין אוויי אוויי איין איין                                                                                                    |                                       |
| <b>`````````````````````````````````````</b>                                          | Item settings                                                                                                    | · · · · · · · · · · · · · · · · · · · |
| da shi ka mila da da u sa da da da ay ka ya shi a shi a shi a shi a shi a shi a shi a | item settings                                                                                                    |                                       |
| i Timecode Generator                                                                  | Item properties                                                                                                    | F2                                    |
|                                                                                       | Source properties                                                                                                    | Ctrl+F2                               |
|                                                                                       |                                                                                                    |                                       |
|                                                                                       | Group                                                                                                    | >                                     |
|                                                                                       | Take                                                                                                    | >                                     |
|                                                                                       | Comps                                                                                                    | >                                     |
|                                                                                       | comps                                                                                                    |                                       |
|                                                                                       | Item and take colors                                                                                                    | >                                     |
|                                                                                       | Item processing                                                                                                    | >                                     |
|                                                                                       | Stretch markers                                                                                                    | >                                     |
|                                                                                       | ou con markers                                                                                                    |                                       |

(or, with the timecode track selected hit F2).

This opens the Media Item Properties window:

| Media Item Properties: Timecode Generator                                                                                                    |  |  |  |  |  |  |  |
|----------------------------------------------------------------------------------------------------|--|--|--|--|--|--|--|
| Position:         0:00.500         Ime         Fade in:         0:00.000           Length:         2:08.075         HMSF         Fade out:         0:00.000 |  |  |  |  |  |  |  |
| Snap offset: 0:00.000 Curve: 0.00                                                                                                    |  |  |  |  |  |  |  |
| Item timebase: Track/project default timebase V Loop source                                                                                                 |  |  |  |  |  |  |  |
| Item mix behavior: Project default item mix behavior V Lock                                                                                                 |  |  |  |  |  |  |  |
| Active take: 1: Timecode Generator                                                                                                    |  |  |  |  |  |  |  |
| Take properties                                                                                                    |  |  |  |  |  |  |  |
| Take name: Timecode Generator                                                                                                    |  |  |  |  |  |  |  |
| Start in source: 0:00.000 Pitch adjust (semitones): 0.000000                                                                                                |  |  |  |  |  |  |  |
| Playback rate: 1.000000 Set Preserve pitch when changing rate                                                                                               |  |  |  |  |  |  |  |
| Volume/pan: 0.00dB center Normalize                                                                                                    |  |  |  |  |  |  |  |
| Channel mode: Normal Invert phase Take envelopes                                                                                                    |  |  |  |  |  |  |  |
| Take pitch shift/time stretch mode                                                                                                    |  |  |  |  |  |  |  |
| Project default ~                                                                                                    |  |  |  |  |  |  |  |
| Stretch markers: fade size: 2.5 ms Mode: Project default ~                                                                                                  |  |  |  |  |  |  |  |
| Take media source: RESAMPLED                                                                                                    |  |  |  |  |  |  |  |
| 1ch 24:00:00.000                                                                                                    |  |  |  |  |  |  |  |
| Section: 0:00.000 Length: 2:08.075 Fade: 0.0 ms                                                                                                    |  |  |  |  |  |  |  |
| Reverse         Properties         Choose new file         Rename file                                                                                      |  |  |  |  |  |  |  |
| Nudge/Set Take FX OK Cancel Apply                                                                                                    |  |  |  |  |  |  |  |

If you want then you can change length, position and other details. In any case you need to make sure it is MTC (MIDI timecode): click on the Properties button (at the bottom). In the new little window set the properties to Send MIDI (MTC):

| Position:         0:00.500         Ime         Fade in:         0:00.000           Length:         2:08.075         O beats         Curve:         0.00           Fade out:         0:00.000         Fade out:         0:00.000                                                                                                    |
|----------------------------------------------------------------------------------------------------|
| Snap offset: 0:00.000 Curve: 0.00                                                                                                    |
| Item timebase:       Track/project default timebase                                                                                                    |
| Take       O Send audio (LTC)       Image: Send MIDI (MTC)         Take       Frame rate:       30.00       Image: Send MIDI (MTC)         Take       Frame rate:       0.00       Image: Send MIDI (MTC)         Start ir       Start time:       0:00:00:00       Image: Send MIDI (MTC)         Playba       User value 1 (0-255):       0       Image: Send MIDI (MTC)         Volum       User value 1 (0-255):       0       Image: Send MIDI (MTC)         Volum       User value 2 (0-255):       0       Image: All send MIDI (MTC)         Channe       User value 2 (0-255):       0       Image: All send MIDI (MTC)         Channe       User value 4 (0-255):       0       Image: All send MIDI (MTC) |
| Take OK Cancel Apply Projec                                                                                                    |
| Stretch markers: rade size: 2.3       ms Mode: Project default         Take media source: RESAMPLED         1ch 24:00:00.000         Section:       0:00.000         Length:       2:08.075         Fade:       0.0         Reverse       Properties         Choose new file       Rename file                                                                                                    |

Confirm/close both windows by clicking 0K.

#### 3.4 Route the MTC signal

This button slightly depends from your reaper version:

In Reaper v5, click on the routing button in the track controls (left to the timecode track):

| 0              | <sup>−</sup> MSFX⊕        |
|----------------|---------------------------|
| 🥝 🔼 trim 🛛 🕥 🗋 | Sends, Receives, and Hard |
|                |                           |

In Reaper v6, right-click on the volume knob ov the timecode track.

This opens the routing window for this track. Under MIDI Hardware Output (top-right) select your virtual MIDI port:

|                  | Routing for track 2 ""  | S HINANA<br>M Timecode | Hiddi (Historia<br>Hiddi (Historia<br>Historia<br>Generator | ₩₩₩₽₩₽₩<br>₩₩₩₽₩₽₩<br>₩₩₽₩₽₩ | ŶĔĸŶŊŦŧĸŶĔŢŎŊŦĨŎŊŦĨŎŊĬŎŎŎŎŎŎŎŎŎŎŎŎŎŎŎŎŎŎŎŎŎŎŎŎŎŎŎŎŎ | *****<br>•••••••<br>••••••• |
|------------------|-------------------------|------------------------|-------------------------------------------------------------|------------------------------|-----------------------------------------------------|-----------------------------|
|                  | Master send             | Paren                  | t channels: 1                                               | 1-2 ~                        | - MIDI Hardware Output -                            |                             |
|                  | +0.00 dB                | Trac                   | k channels: 2                                               | 2 ~                          |                                                     | ~                           |
|                  |                         |                        |                                                             |                              | Send to original channels                           | ~                           |
|                  | Pan: center             | Width: 100%            |                                                             | 0                            | - Receives -                                        |                             |
|                  | Playback time offs      | set: 🕛 +0              | ] 💿 ms 🕕 sa                                                 | amples                       | Add new receive                                     | ~                           |
|                  |                         | - Sends -              |                                                             |                              |                                                     |                             |
|                  | Add new send            |                        |                                                             | $\sim$                       |                                                     |                             |
| ] 1.2.00 [end] 6 | - Audio                 | o Hardware Outp        | uts -                                                       |                              |                                                     |                             |
|                  | Add new hardware output | ut                     |                                                             | ~                            |                                                     |                             |

Close the routing window.

# 4. Try it out

Essentially this should work straight away: as soon as you hit Play in Reaper, the timecode value in Titan starts to run. It is advisable to change the time units in Reaper: right-click on the timeline or the displayed time, and from the context menu select Hours:Minutes:Seconds:Frames.

This also works together with Reaper being controlled by Titan via MMC, like described in Controlling Reaper from Titan on the same PC

| Timore de 1 |                                         |            |          |        |    |
|-------------|-----------------------------------------|------------|----------|--------|----|
| Timecode 1  |                                         |            |          |        |    |
| Internal    | MIDI                                    | SMPTE      | Winamp   | Clock  |    |
|             |                                         |            |          |        | (F |
|             |                                         |            |          |        | 2  |
|             | $\mathbf{h}$                            |            | $\wedge$ | 1 (    |    |
|             | • • • • • • • • • • • • • • • • • • • • |            |          |        |    |
|             |                                         | <b>J</b> . | U.       |        | 5  |
|             |                                         |            |          |        |    |
|             |                                         |            |          |        |    |
| L           |                                         |            |          |        | 8  |
|             |                                         |            | Di       | sabled |    |
|             |                                         |            |          |        | J  |
| Groups      |                                         |            |          |        |    |
| 1 2         |                                         |            |          |        |    |

You can now use this as timecode source to sync cuelists to music coming from Reaper.

I noticed a gap between the timestamps in Reaper and in Titan. This seems to be due to both, Reaper, as well as Titan/USB Expert, and needs to be investigated further.

Also, Reaper doesn't generate timecode when being stopped or paused. There is a little plugin available called vVIMTC which circumvents this:

- download the plugin from https://forum.cockos.com/showthread.php?t=43606 or from here vvimtc generator.txt
- on your Reaper computer, copy this file to %appdata%\REAPER\Effects
- in Reaper, disable (Mute) the previously added timecode track
- add a new empty track
- on tjhis track, add the effect JS vVIMTC Generator, add its properties (framerate etc.)
- route this track's MIDI output to your virtual port as decribed above
- record/arm this track

Now, the timecode sent is accurate also when reaper is stopped or paused.

#### 5. How to debug

If things do not work as expected then there are some tools which help finding the fault:

#### 5.1 loopMIDI

You may route the signal via loopMIDI as explained in Sending Timecode from Reaper to Titan on the

same PC. Please install loopMIDI and apply the correct settings in Reaper.

Also, in this case rtpMIDI needs to be told to take its input from loopMIDI:

| 🛞 rtpMIDI: über Apple Bonjour                |                                    |                                             | ×          |
|----------------------------------------------|------------------------------------|---------------------------------------------|------------|
| Konfiguration Erweitert Über                 |                                    |                                             |            |
| Meine Sessions                               | Session                            |                                             |            |
| ✓ rφ1                                        |                                    | Aktiviert                                   | Port: 5004 |
|                                              | Lokaler Name:                      | rtp1                                        |            |
|                                              | Bonjour-Name:                      | rtp1                                        |            |
| + -                                          | Teilnehmer:                        | Name                                        | Latenz     |
| Verzeichnis                                  |                                    | SB-HP                                       | 1 ms       |
| + - Verbinden                                | Adresse: DESKT<br>2.0.0.<br>192.16 | OP-5VQ1J4V:5004<br>1:5004<br>38.178.59:5004 | Trennen    |
| Diese Benutzer dürfen sich mit mir verbinden | Live loopMi<br>routings            | IDI Port                                    | v →<br>v ← |

loopMIDI shows the number of transmitted data. This number increases with every command, note or message. With timecode, this number increases continuously and rather fast.

| 🖲 loopMIDI                   |                      | <b>—</b> ×       |
|------------------------------|----------------------|------------------|
| Konfiguration Erweitert Über |                      |                  |
| Meine Loopback MIDI-Ports    |                      |                  |
| Name                         | C.com.eten           | Durchsatz / Sek. |
| loopMIDI Port                | 1874                 | 0 Byte           |
|                              |                      |                  |
|                              |                      | •                |
|                              |                      |                  |
|                              |                      |                  |
|                              |                      |                  |
|                              |                      |                  |
| + -  Neuer Port-N            | ame: loopMIDI Port 1 |                  |
|                              |                      |                  |

#### 5.2 USB Expert Console

Open the USB Expert Console. This must show your virtual MIDI port as connected panel (top-left). Select the MIDI tab top-right, click Watch MIDI, in the MIDI watcher window select MIDI Input and Raw MIDI. Now, as you send a command, it is shown in the MIDI watcher, with continuously incoming data like this:

| Use<br>File    | Tools R              | emote    | 6.7.7<br>e | 1.5<br>Help |          |     |     |          |            |          |          |     |          |          |       |          |          |    |          |          |       |      |              |        |         |        |      |        | - |         | ×   |
|----------------|----------------------|----------|------------|-------------|----------|-----|-----|----------|------------|----------|----------|-----|----------|----------|-------|----------|----------|----|----------|----------|-------|------|--------------|--------|---------|--------|------|--------|---|---------|-----|
| C Res          | et ¥Susp             | end      |            |             |          |     |     |          |            | ten      | Eve      | nts |          |          |       |          |          |    | nfa      | Se       | rvice | T    | est E        | lench  | MD      | Time   | code |        |   |         |     |
| Connect        | ed Panels            |          |            |             |          |     |     |          |            | Filt     | er       |     |          | 3        | low / | Hide     |          | 10 | SB-      | HP       | 1     |      |              |        | -       |        |      |        |   |         |     |
| 2 <b>(</b> ) s | SB-HP 1              |          |            |             |          |     |     |          |            | M        | Fade     |     |          | Н        | Time  | Star     | iD.      |    | Md       | Wate     | cher  |      |              |        |         |        |      |        |   |         |     |
|                | 2 DMX 1<br>2 SMPTE 1 | M        | DI W       | atch        | er - S   | 8-H | P 1 |          |            |          |          |     |          |          |       |          |          | _  |          |          | ×     | para | the r<br>ei. | ave MI | DI data | on the |      |        | 1 | Watch M | IDI |
|                |                      | E M      | DU         | nput        |          |     | - 6 | tave N   | ИDI        |          |          |     |          |          |       |          |          |    |          |          |       | man  | d            |        |         |        |      |        |   |         |     |
|                |                      | BO       | 7B         | 00          | B2       | 7B  | 00  | B3       | 7B         | 00       | B5       | 7B  | 00       | B1       | 7B    | 00       | B6       | 7B | 00       | B4       | ~     |      | Ca           | mman   | d       |        |      | Data 1 |   | Data 2  |     |
|                |                      | 7B       | 00         | BS          | 7B       | 00  | В7  | 7B       | 00         | В9       | 7B       | 00  | BA       | 7B       | 00    | BC       | 7B       | 00 | BB       | 7B       |       | v    | E            | npty   |         |        | v    | 0      | 4 | 0       | 4   |
|                |                      | 00       | BD         | 78          | 00       | BE  | 7B  | 00       | BF         | 7B       | 00       | EO  | 00       | 40       | E1    | 00       | 40       | E3 | 00       | 40       |       |      |              |        |         |        |      |        |   |         |     |
|                |                      | 00       | 40         | 40<br>EA    | 00       | 40  | EB  | 00       | 40         | 10<br>EC | 00       | 40  | 10<br>EE | 00       | 40    | 10<br>EF | 00       | 40 | 10<br>B0 | 40       |       |      |              |        | Ser     | br     |      |        |   |         |     |
|                |                      | 00       | B1         | 40          | 00       | B2  | 40  | 00       | <b>B</b> 3 | 40       | 00       | 85  | 40       | 00       | 84    | 40       | 00       | ED | 00       | 40       |       |      |              |        |         |        |      |        |   |         |     |
|                |                      | B7       | 40         | 00          | B6       | 40  | 00  | B8       | 40         | 00       | B9       | 40  | 00       | BA       | 40    | 00       | BB       | 40 | 00       | BC       |       |      |              |        |         |        |      |        |   |         |     |
| Status N       | lessages             | 40<br>0F | 00<br>F7   | BD<br>F1    | 40       | 00  | F1  | 90       | 00         | EF1      | 40<br>60 | 00  | F0<br>F1 | 78       | 78    | 01<br>F1 | 01       | 00 | 00<br>F1 | 09       |       |      |              |        |         |        |      |        |   |         |     |
| Fiter:         |                      | 00       | Fl         | 29          | 00       | F1  | 30  | 00       | F1         | 40       | 00       | F1  | 50       | 00       | Fl    | 60       | 00       | Fl | 76       | 00       |       |      |              |        |         |        |      |        |   |         |     |
|                |                      | F1       | 02         | 00          | F1       | 11  | 00  | F1       | 29         | 00       | F1       | 30  | 00       | F1       | 40    | 00       | F1       | 50 | 00       | F1       |       |      |              |        |         |        |      |        |   |         |     |
|                |                      | 00       | F1         | 50          | 00       | F1  | 60  | 00       | F1         | 76       | 00       | F1  | 06       | 29       | F1    | 11       | 00       | 21 | 29       | 10       |       |      |              |        |         |        |      |        |   |         |     |
|                |                      | F1       | 30         | 00          | F1       | 40  | 00  | F1       | 50         | 00       | F1       | 60  | 00       | Fl       | 76    | 00       | F1       | 08 | 00       | Fl       |       |      |              |        |         |        |      |        |   |         |     |
|                |                      | 11       | 00         | Fl          | 29       | 00  | F1  | 30       | 00         | F1       | 40       | 00  | F1       | 50       | 00    | Fl       | 60       | 00 | Fl       | 76       |       |      |              |        |         |        |      |        |   |         |     |
|                |                      | 00<br>F1 | 60         | 00          | 00<br>F1 | 76  | 00  | 00<br>F1 | 00         | 29       | 00<br>F1 | 11  | 30       | 00<br>F1 | 29    | 40       | 00<br>F1 | 30 | 50       | 00<br>F1 |       |      |              |        |         |        |      |        |   |         |     |
|                |                      | 40       | 00         |             |          |     |     |          |            |          |          |     |          |          |       |          |          |    |          |          |       |      |              |        |         |        |      |        |   |         |     |
|                |                      |          |            |             |          |     |     |          |            |          |          |     |          |          |       |          |          |    |          |          |       |      |              |        |         |        |      |        |   |         |     |
|                |                      |          |            |             |          |     |     |          |            |          |          |     |          |          |       |          |          |    |          |          | ~     |      |              |        |         |        |      |        |   |         |     |
|                |                      | -        | -          | -           | -        | -   | -   | -        |            |          | -        | -   | -        | -        | -     | -        | -        | 1  | -        | -        | -     |      |              |        |         |        |      |        |   |         |     |
|                |                      |          |            |             |          |     |     |          |            |          |          |     |          |          |       |          |          |    |          |          |       |      |              |        |         |        |      |        |   |         |     |
|                |                      | (        | Clear      |             |          |     |     |          |            |          |          |     | 0        | 6ar      |       |          |          |    |          |          |       |      |              |        |         |        |      |        |   |         |     |
|                | UICR and             |          |            |             |          |     |     |          |            |          |          |     |          |          |       |          |          |    |          |          |       |      |              |        |         |        |      |        |   |         |     |

Additionally, on the Timecode tab (top-right), you should see the real timecode values running:

| USB Expert Console 6.7.71.5                                                                |                                                                         |                                                              |                                                                                                 |                                                        |                   |           | - 0   | × |  |  |  |  |
|--------------------------------------------------------------------------------------------|-------------------------------------------------------------------------|--------------------------------------------------------------|-------------------------------------------------------------------------------------------------|--------------------------------------------------------|-------------------|-----------|-------|---|--|--|--|--|
| File Tools Remote Help  Reset & Suspend Convected Panels  G St-PP 1  To DMX 1  T 2 SMPTE 1 | Item Events<br>Filter<br>Edds<br>Faders<br>Wheels<br>Keys<br>Move Fader | Show / Hide<br>Vectors<br>Trise Stamp<br>Reason<br>Limit 500 | Mo Service Test Bench MIDI Terrecode SBB-HP 1 In Timecode 00:00:09:26 Out Terrecode 00:00:00:00 |                                                        |                   |           |       |   |  |  |  |  |
| Status Messages<br>Fiter: X                                                                |                                                                         |                                                              | Out T<br>X Du                                                                                   | Stat<br>Stat<br>imecode Triggers<br>elete Ir Go<br>end | Stop<br>Stat Time | Stop Time | Reset |   |  |  |  |  |
|                                                                                            |                                                                         |                                                              |                                                                                                 |                                                        |                   |           |       |   |  |  |  |  |
| Clear                                                                                      |                                                                         | Dear                                                         | Trop                                                                                            | er List Add Trigger                                    |                   |           |       |   |  |  |  |  |

#### 5.3 MIDI-OX

Another great tool for fault finding (but also for fault generating) is MIDI-OX. One of the things you should be aware of is that it may take the MIDI signal and doesn't forward it unless told to do so - you may see proper MIDI messages and wonder why nothing is passed on, and as soon as you close MIDI-OX, suddenly everything works flawlessly. You have been warned... (Thus, usually use this together with loopMIDI in order to tap into the signal)

Install and launch MIDI-OX (see Software List. From the Options menu select MIDI Devices. Make sure loopMIDI Port is listed as MIDI Input but isn't mapped to any output (yes, you can create a feedback loop, and yes, you do not want to do this...)

| MIDI-OX - [Monitor - Input]                                           |                                                                                                    |
|-----------------------------------------------------------------------|----------------------------------------------------------------------------------------------------|
| File View Actions Options Window                                      | Help _ B X                                                                                                    |
| 📔 🛎 🔁 🦉 🎬 🗃 🗢 🎟 🐨 🖷 🖌 🙎                                               | 🛚 📖 🗝 🔤 🗮 💚 🔩 😵 🚳 💈 🗙                                                                                                |
| TIMESTAMP IN PORT STATUS DATA1 DATA2                                  | CHAN NOTE EVENT                                                                                                    |
| MIDI Devices                                                          | 8                                                                                                    |
| Presets:                                                              | Cancel                                                                                                    |
| MIDI Inputs:                                                          | Port Mapping:                                                                                                    |
| 1) IoopMIDI Port                                                      |                                                                                                    |
| MIDI Outputs:                                                         | Port Map Objects:                                                                                                    |
| 1) Microsoft GS Wavetable Synth<br>2) IoopMIDI Port<br>3) MIDI Mapper | <ul> <li>Channels</li> <li>System</li> <li>IoopMIDI Port</li> <li>MIDI-OX Events</li> <li>_MOXSYSMAP1.oxm</li> </ul> |
| Automatically attach Inputs to Outputs during                         | g selection.                                                                                                    |
| No                                                                    |                                                                                                    |

From the View menu select Input Monitor.... In this window, all incoming MIDI data are shown. You will see the cpntinuous stream of MTC Quarter Freame messages:

15/15

| 🖗 MIDI-O     | X - [M | onitor     | - Input]        |                |          |              |       |                            |
|--------------|--------|------------|-----------------|----------------|----------|--------------|-------|----------------------------|
| <u>F</u> ile | View   | Actio      | ns <u>O</u> pti | ons <u>W</u> i | ndow     | <u>H</u> elp |       | _ 8 ×                      |
| 🎽 🍃 i        | 3      | <b>í</b> 🗰 | •               | · 🕫            | <u> </u> |              | MD (  | 🔤 🎹 🤎 4g 🛞 🚳 🚳 📕 🗙         |
| TIMESTAN     | MP IN  | PORT       | STATUS          | DATA1          | DATA2    | 2 CHAN       | NOTE  | E EVENT                    |
|              |        |            |                 |                |          |              |       |                            |
| 0000./eD     | / 1    |            | E.8             |                |          |              |       | Timing Clock               |
| 000076D      | B 1    |            | F1              | 30             |          |              |       | MTC Quarter Frame          |
| 000076E      | 4 1    |            | F1              | 40             |          |              |       | MTC Quarter Frame          |
| 000076E      | A 1    |            | F8              |                |          |              |       | Timing Clock               |
| 000076E      | A 1    |            | F1              | 50             |          |              |       | MTC Quarter Frame          |
| 000076F      | 31     |            | F1              | 60             |          |              |       | MTC Quarter Frame          |
| 000076F      | B 1    |            | F1              | 76             |          |              |       | MTC Quarter Frame          |
| 000076F      | C 1    |            | F8              |                |          |              |       | Timing Clock               |
| 0000770      | 1 1    |            | F1              | 02             |          |              |       | MTC Quarter Frame          |
| 00007709     | 91     |            | F1              | 10             |          |              |       | MTC Quarter Frame          |
| 0000771      | 11     |            | F8              |                |          |              |       | Timing Clock               |
| 00007713     | 1 1    |            | F1              | 25             |          |              |       | MTC Quarter Frame          |
| 00007710     | C 1    |            | F1              | 30             |          |              |       | MTC Quarter Frame          |
| 0000772      | 4 1    |            | F1              | 40             |          |              |       | MTC Quarter Frame          |
| 00007728     | 81     |            | F8              |                |          |              |       | Timing Clock               |
| 00007720     | C 1    |            | F1              | 50             |          |              |       | MTC Quarter Frame          |
| 00007734     | 4 1    |            | F1              | 60             |          |              |       | MTC Quarter Frame          |
| 00007731     | D 1    |            | F8              |                |          |              |       | Timing Clock               |
| 00007731     | D 1    |            | F1              | 76             |          |              |       | MTC Quarter Frame          |
| 0000774      | 4 1    |            | F1              | 04             |          |              |       | MTC Quarter Frame          |
| 00007740     | C 1    |            | F1              | 10             |          |              |       | MTC Quarter Frame          |
| 00007750     | 0 1    |            | F8              |                |          |              |       | Timing Clock               |
| 0000775      | 4 1    |            | F1              | 25             |          |              |       | MTC Quarter Frame          |
| 0000775      | F 1    |            | F1              | 30             |          |              |       | MTC Quarter Frame          |
|              |        |            |                 |                |          |              |       | *                          |
| No Output    | Device |            |                 |                |          | 1            | Input | Device REC SYX MAP KYB LOG |

#### From: https://avosupport.de/wiki/ - **AVOSUPPORT**

Permanent link: https://avosupport.de/wiki/external/examples/reaper\_timecode\_on\_other\_pc

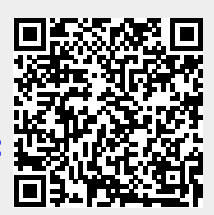

Last update: 2020/04/29 09:59